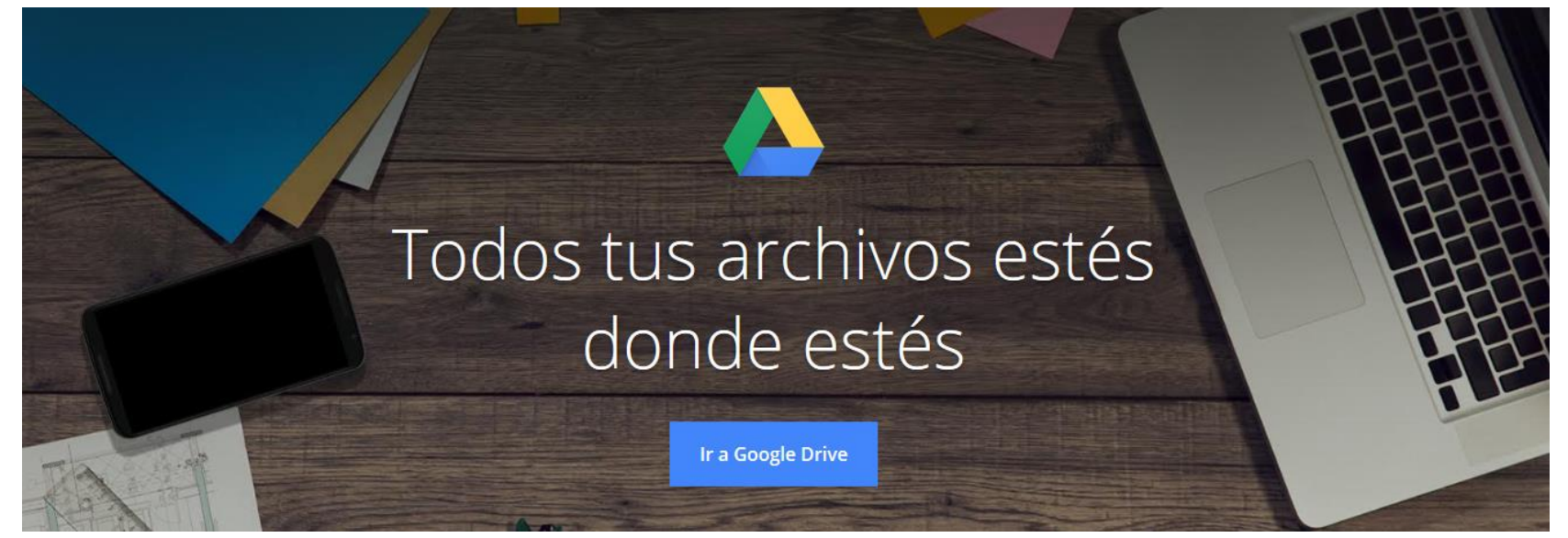

# Google Drive

ACTUALIZACIÓN DEL SERVICIO INSTITUTO TECNOLÓGICO SUPERIOR DE LERDO NOVIEMBRE 2017

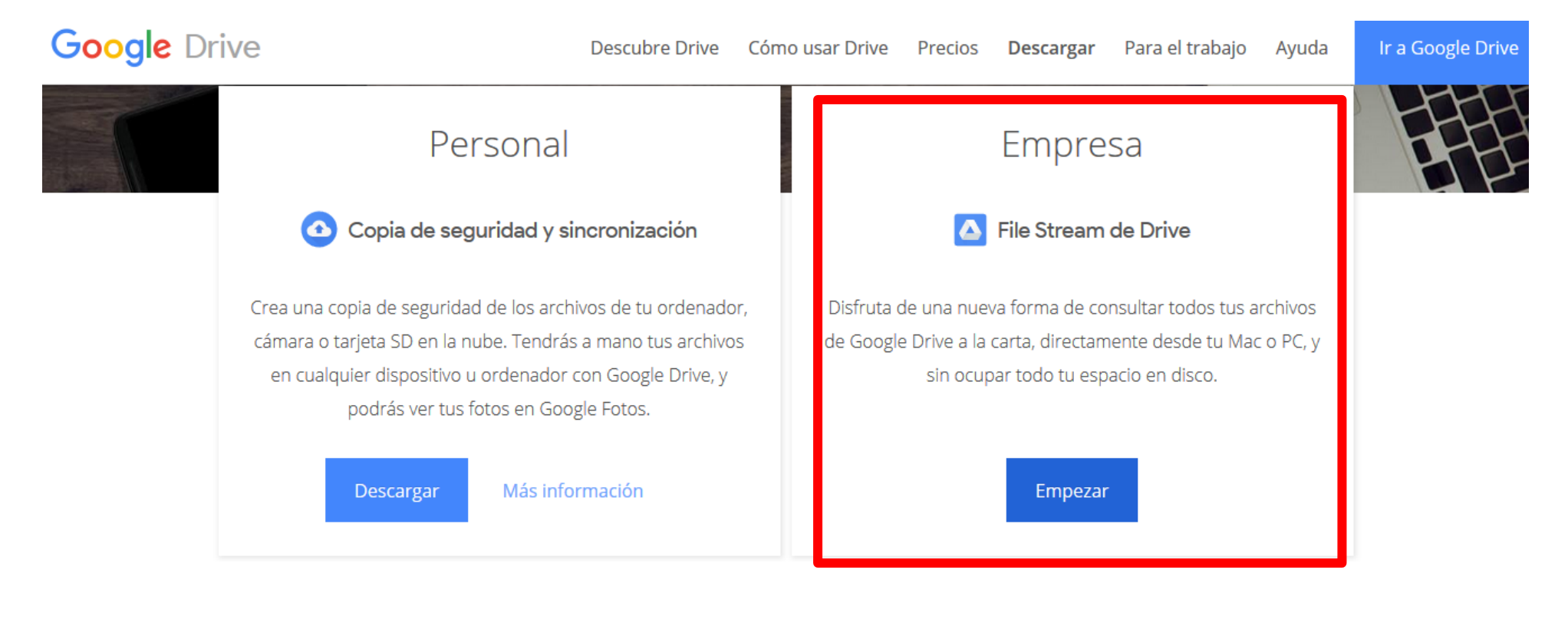

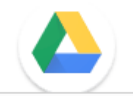

|                                   | [ | Nombre               | F                                            | echa de modifica       | Tipo                | Tamaño |
|-----------------------------------|---|----------------------|----------------------------------------------|------------------------|---------------------|--------|
| 📌 Acceso rápido                   |   | Mi unidad            |                                              | 7/11/2017 00.12 -      | Corneto de orchiver | -      |
| 📃 Escritorio                      | * | Unidad               | 2                                            | 7/11/2017 00:12 d      | Carpeta de archivos |        |
| 👆 Descargas                       | * | 🔤 Onidades de equipo | 27/11/2017 toon2 a Carpeta de archivos       |                        |                     |        |
| Documentos                        | * |                      | Propiedades de Google Drive File Stream (G:) |                        |                     |        |
| 📰 Imágenes                        | * |                      | Uso compartido                               | Versiones anteriores   | Personalizar        |        |
| 🕳 Google Drive File Stream (G:)   | * |                      | General                                      | Herramientas           | Hardware            |        |
| 🗦 Dropbox                         |   |                      | Goo                                          | ogle Drive File Stream |                     |        |
| 🝊 OneDrive                        |   |                      | Tipo: Disco                                  | olocal                 |                     |        |
| Ecte equipo                       |   |                      | Sistema de archivos                          | : FAT32                |                     |        |
|                                   |   |                      | Espacio usado:                               | 7,397,154,816          | 5 6.88 GB           |        |
| > 🔶 Descargas                     |   |                      | Espacio disponit                             | ble: calculando        | . 0.99 EB           |        |
| Documentos                        |   |                      | Capacidad:                                   | calculando             | . 1.00 EB           |        |
| > Escritorio                      |   |                      |                                              |                        |                     |        |
| 🕨 📰 Imágenes                      |   |                      |                                              |                        |                     |        |
| > 🁌 Música                        |   |                      |                                              | Unidad G               | Liberar espacio     |        |
| > 📑 Vídeos                        |   |                      |                                              |                        |                     |        |
| > 🏪 discoC (C:)                   |   |                      |                                              |                        |                     |        |
| 🛩 👝 Google Drive File Stream (G:) |   |                      |                                              |                        |                     |        |
| > 🙆 Mi unidad                     |   |                      |                                              |                        |                     |        |
| > 😐 Unidades de equipo            |   |                      |                                              | Acentar                | elar Aplicar        |        |

Para PC: <u>https://dl.google.com/drive-</u> file-stream/GoogleDriveFSSetup.exe

#### Para Mac:

https://dl.google.com/drive-filestream/GoogleDriveFileStream.dmg

#### Recomendaciones:

- Desinstalar Drive para Mac/PC y Copia de seguridad y sincronización en tu organización.
- Eliminar la carpeta de Google Drive del antiguo programa

Este equipo > Google Drive File Stream (G:) > Unidades de equipo > INFRAESTRUCTURA 1 Documentos Tamaño Nombre Fecha de modifica... Tipo Escritorio 27/11/2017 09:04 a... Carpeta de archivos Accesos 📰 Imágenes Cableado Estructurado 08/11/2017 08:51 a... Carpeta de archivos Música Diagramas de Red 09/10/2017 08:35 ... Carpeta de archivos Direccionamiento Logico 09/10/2017 08:35 ... Carpeta de archivos 😽 Vídeos Dispositivos de Red 08/11/2017 08:51 a... Carpeta de archivos 늘 discoC (C:) Energia y equipo de Climas 18/10/2017 10:38 a... Carpeta de archivos Google Drive File Stream (G:) Gestion de Identidad de Usuarios 18/10/2017 10:41 a... Carpeta de archivos 🗸 🙆 Mi unidad Gestion de trafico y Seguridad 09/10/2017 08:43 ... Carpeta de archivos compartidos\_con\_otros > Guias y Manuales 27/11/2017 01:19 ... Carpeta de archivos compartidos\_conmigo > Proveedores 09/10/2017 08:34 ... Carpeta de archivos Software > gdocs 27/11/2017 09:03 a... Carpeta de archivos Telefonia 08/11/2017 01:26 ... Carpeta de archivos public WIFI 08/11/2017 08:51 a... Carpeta de archivos REPOSITORIO

tmp
Unidades de equipo

>

CENTRO\_COMPUTO

GESTION\_SERVIDORES
INFRAESTRUCTURA
JEFATURA\_SISTEMAS

SISTEMAS ADMINISTRATIVOS

REPOSITORIO SI

SUBDIRECCION\_SI

Nueva funcionalidad denominada **"Unidades de equipo" (team drives).** Ahora es posible tener carpetas compartidas con un conjunto de usuarios, de forma más sencilla.

Se recomienda para los departamentos donde varias personas necesitan acceder a documentos compartidos.

Para crear las unidades de equipo se debe ingresar mediante el navegador al sitio <u>drive.google.com</u>

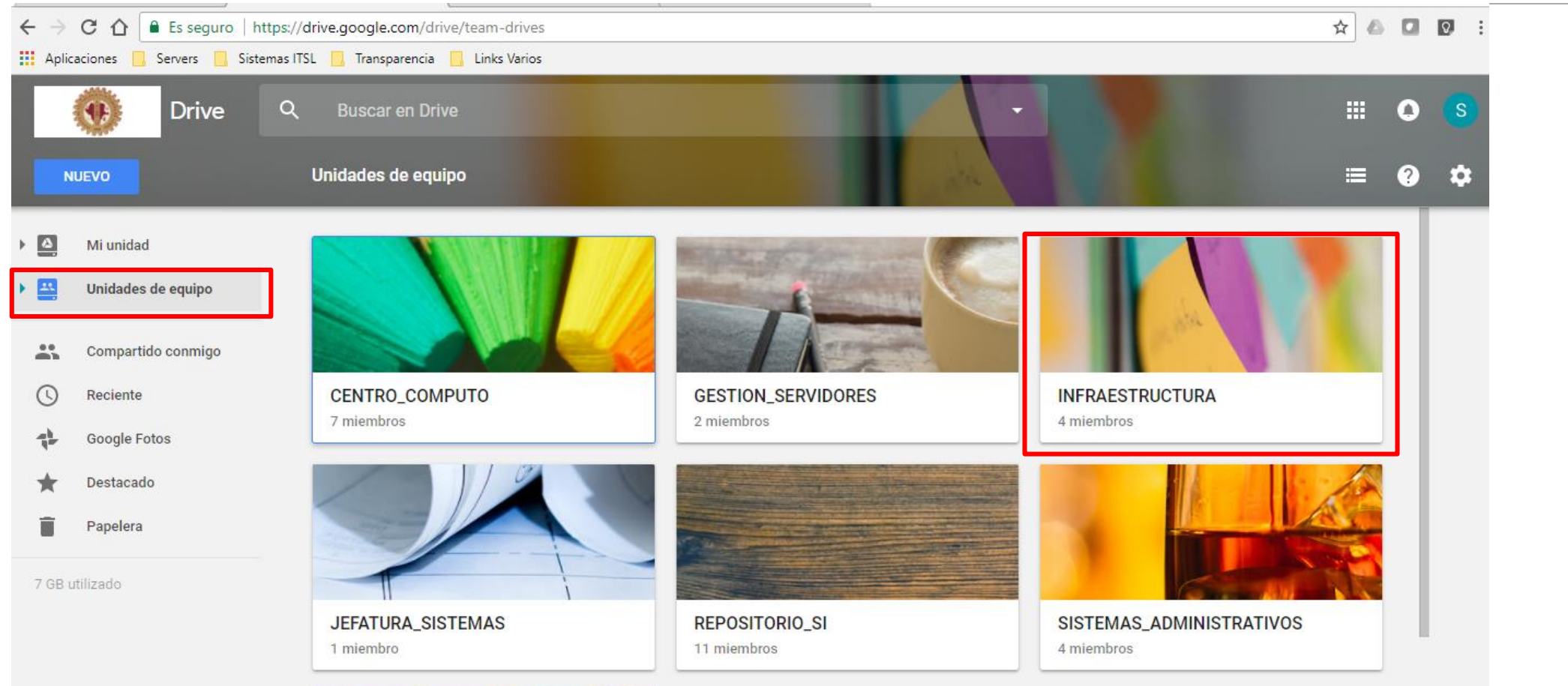

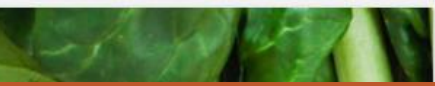

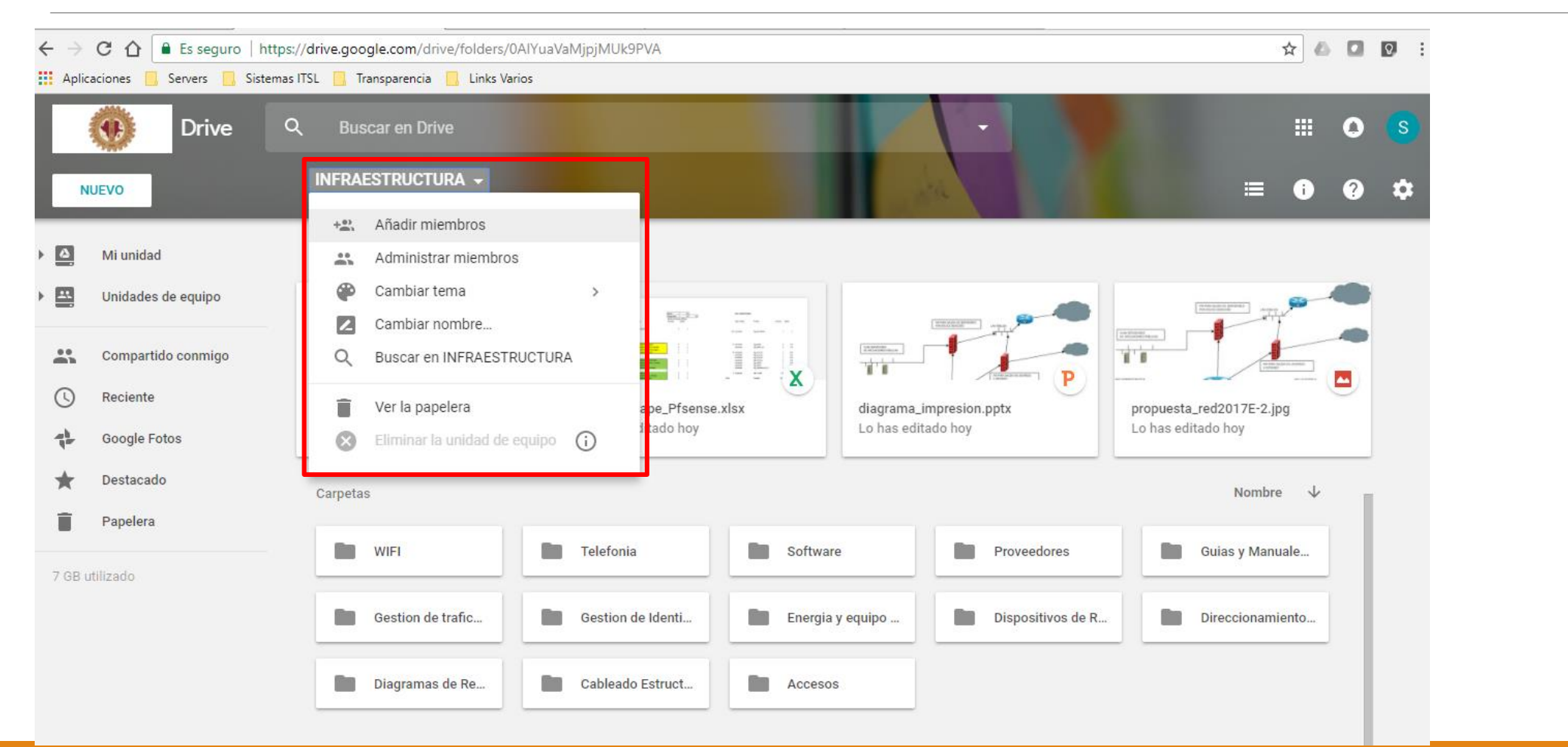

Contacto para soporte a usuarios:

- 1. Tel. 871- 187-2000, Ext 219
- 2. ayuda@itslerdo.edu.mx
- 3. http://ayuda.itslerdo.edu.mx/